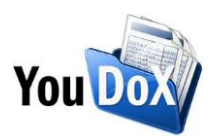

## **Come collegare il tuo conto PayPal a YouDOX**

Cinque semplici step per collegare il tuo conto PayPal a YouDOX e iniziare a ricevere pagamenti elettronici per le tue fatture, accedendo a commissioni fra le più vantaggiose sul mercato.

 Dalla dashboard principale di YouDOX accedi alla sezione "Modifica anagrafica", posizionati sulla sezione "Abilita YouDOX Pay", attiva il flag evidenziato e selezione "Continua" nel messaggio che visualizzerai.

| Abilita YouDOX Pay                                                                                                    |                                 | i |  |
|----------------------------------------------------------------------------------------------------|---------------------------------|---|--|
| Abilitazione alla ricezione del pagamento<br>Con questa funzionalità è possibile abilitare l'anagrafica all'invio di una richiesta di pagamento tramite una<br>delle modalità prescelte. Attivando la funzionalità, verrai reinidirizzato alla pagina PayPal per creare il tuo conto<br>o collegarne uno esistente. | Pagamenti elaborati da P PayPal |   |  |

 Ora verrai indirizzato sul sito PayPal e inizierà la procedura per collegare il tuo conto PayPal a YouDOX. Se non hai già un conto PayPal, la creazione è gratuita e al seguente link trovi una video guida su come crearlo in pochi semplici step<u>https://www.youtube.com/watch?v=nurq1ry\_dU8</u>.

Inserisci la tua email, seleziona il paese di riferimento e conferma cliccando su "Next".

| to start accepting payments on Docum                                                  | vicel             |
|---------------------------------------------------------------------------------------|-------------------|
| payments on Docum                                                                     | vicrl             |
|                                                                                       | 11 5.1.1.         |
| It's free to connect, whether you ha existing PayPal account, or want to new account. | ve an<br>create a |
| Email<br>account-di-prova@business.examp                                              | le.com            |
| Country or region                                                                     |                   |
| Italy                                                                                 | Ť                 |

Effettua il login con le tue credenziali PayPal.

| PayPal                                |  |  |
|---------------------------------------|--|--|
| account-di-prova@business.example.com |  |  |
|                                       |  |  |
| Log in                                |  |  |
|                                       |  |  |

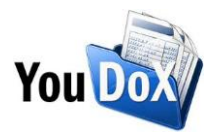

3. Clicca su "Accetta e continua" per collegare il tuo conto PayPal a YouDOX.

## Consenti a PayPal di collegare il tuo conto a Documi s.r.l.

Affinché PayPal funzioni correttamente sul tuo sito, Documi s.r.l. ha bisogno della tua autorizzazione.

Autorizzi Documi s.r.l. a:

- Usare PayPal per elaborare i pagamenti dei tuoi clienti.
- Avviare la procedura per autorizzare e riscuotere i pagamenti dei tuoi clienti.
- Ricercare e accedere ai dettagli delle transazioni corrispondenti.
- o Emettere un rimborso per una transazione specifica.
- Consentire a Documi s.r.l. di gestire le contestazioni e i chargeback PayPal e a Documi s.r.l. di fornire eventuali dati e documenti di supporto a PayPal per mio conto. Accetto che PayPal si basi esclusivamente sui dati e i documenti forniti da Documi s.r.l. per risolvere la contestazione o il chargeback. Trattare le decisioni di Documi s.r.l. a favore dei tuoi acquirenti in contestazioni valutate da Documi s.r.l., da utilizzare come base per stornare pagamenti a tuo favore.
- Condividere i dati della tua contestazione PayPal con Documi s.r.l., dati che vengono gestiti nel Centro risoluzioni PayPal.
- Accedere alle tue email e alle informazioni sulla tua posizione allo scopo di collegare il conto PayPal per l'integrazione.
- Bloccare e sbloccare denaro per tuo conto in conformità alle regole di Documi s.r.l..

Leggi altre informazioni sulle autorizzazioni

Puoi revocare tali autorizzazioni in qualsiasi momento nella sezione "Impostazioni".

Accetta e continua

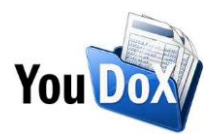

4. L'account è collegato, sei pronto a ricevere pagamenti elettronici per le tue fatture via PayPal o carta di credito!

A conferma del buon esito visualizzerai un messaggio di benvenuto e potrai tornare su YouDOX cliccando su "Torna su DocuMI s.r.l."

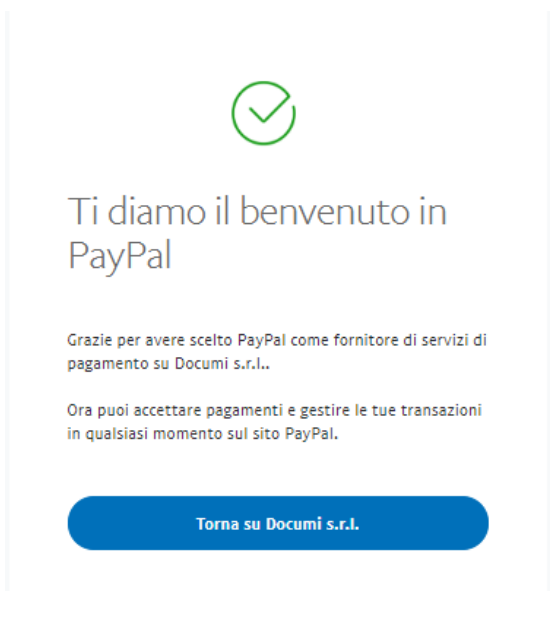

5. Hai collegato correttamente il tuo conto PayPal a YouDOX e nella sezione "Abilita YouDOX Pay" vedrai il flag attivo.

Verifica il tuo **Stato abilitazione**: se visualizzi il solo messaggio "**Abilitazione completata**" il collegamento è avvenuto in modo completo e corretto. Qualora visualizzassi altri messaggi segui le istruzioni per completare l'abilitazione.

N.B. Se desideri accedere alle **commissioni esclusive** per gli utenti YouDOX, **pari all'1,2%+ quota fissa**, ricordati di attivare la voce "**Ricevi pagamenti solo con carta di credito**".

| Abilita YouDOX Pay                                                                                                    | i                                                                                        |
|----------------------------------------------------------------------------------------------------|------------------------------------------------------------------------------------------|
| Abilitazione alla ricezione del pagamento<br>Con questa funzionalità è possibile abilitare l'anagrafica all'invio di una richiesta di pagamento tramite una                       | Pagamenti elaborati da 📄 PayPal                                                          |
| delle modalità prescelte. La richiesta di pagamento sarà inoltrata solamente in caso di accettazione della<br>fattura da parte di SDI.                                            | Account: account-di-prova@business.example.com<br>Ultimo aggiornamento: 11/05/2020 14:58 |
| Stato abilitazione: Abilitazione completata, richiedi il pagamento con carta di credito per accedere a<br>commissioni uniche* tramite YouDOX Pay.                                 |                                                                                          |
| *Le commissioni agevolate applicate alla ricezione dei pagamenti elettronici tramite YouDOX, pari al 1,2% + Tariffa fissa per ogni transazione, sono da ritenersi valide per i    |                                                                                          |
| soli pagamenti avanzati ricevuti via carta di credito o debito. Si intendono avanzati solamente i pagamenti in moneta elettronica realizzati senza l'utilizzo di un conto PayPal, |                                                                                          |
| ancorché da quest'ultimo elaborati.                                                                                                    |                                                                                          |
| Ricevi pagamenti solo con carta di credito                                                                                                    | ]                                                                                        |
|                                                                                                    | <b>-</b>                                                                                 |